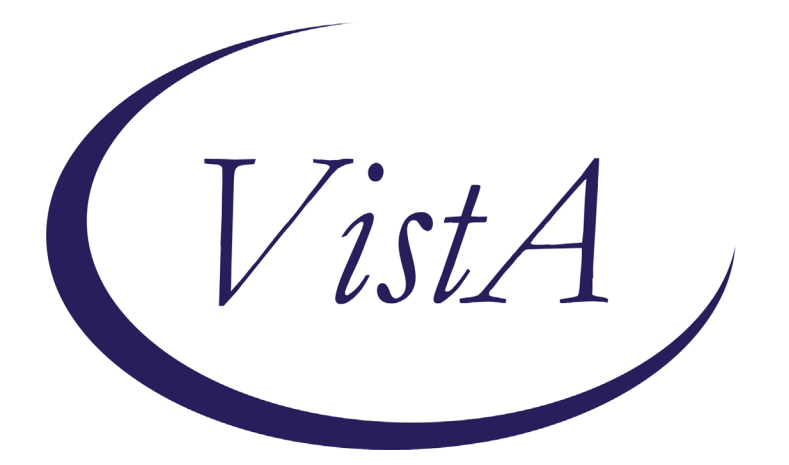

Update \_2\_0\_173A

# **Clinical Reminders**

## VA-COVID-19 IMMUNIZATION REMINDER UPDATE A Install Guide

**DECEMBER 2020** 

Product Development Office of Information Technology Department of Veterans Affairs

| Table of Contents |   |
|-------------------|---|
| INTRODUCTION      | 1 |
| INSTALL DETAILS   | 1 |
| INSTALL EXAMPLE   | 2 |
| POST INSTALLATION | 3 |

# Introduction

DESCRIPTION: This update revises the reminder term, VA-SARS-COV-2 VACCINE INDICATION 4 in the VA-SARS COV-2 IMMUNIZATION reminder definition. The updated term allows sites the ability to configure the reminder to be applicable to inpatients in specific hospital locations or assigned to specific treating specialties.

The update also includes the RS COVID 19 IMMUNIZATION patient list rule set, which allows sites to produce a list of patients who have received COVID-19 vaccinations.

The update also includes

UPDATE\_2\_0\_173A contains 1 Reminder Exchange entry: UPDATE\_2\_0\_173A VA-COVID-19 IMMUNIZATION REMINDER

The exchange file contains the following components:

**REMINDER TERM** VA-SARS-COV-2 VACCINE INDICATION 4 VA-REMINDER UPDATE 2\_0\_173A VA-COVID-19 IMMUNIZATIONS DOSE 2 VA-COVID-19 IMMUNIZATIONS DOSE 1

**REMINDER LIST RULE** RS COVID 19 IMMUNIZATION

### **Install Details**

This update is being distributed as a web host file. The address for the host file is: https://Redacted /UPDATE 2 0 173A.PRD

The file will be installed using Reminder Exchange, programmer access is not required.

This update can be loaded with users on the system. Installation will take less than 5 minutes.

# Install Example

|       |                            | U          | 5                           |
|-------|----------------------------|------------|-----------------------------|
| CFE   | Create Exchange File Entry | LHF        | F Load Host File            |
| CHF   | Create Host File           | LMM        | M Load MailMan Message      |
| CMM   | Create MailMan Message     | LR         | List Reminder Definitions   |
| DFE   | Delete Exchange File Entry | LWH        | H Load Web Host File        |
| IFE   | Install Exchange File Entr | y RI       | Reminder Definition Inquiry |
| IH    | Installation History       | RP         | Repack                      |
| Selec | t Action: Next Screen// LW | H Load Web | b Host File                 |
| Input | the URL for the .prd file  | : https:// | /UPDATE_2_0_173A.PRD        |
|       |                            |            |                             |

At the <u>Select Action</u>: prompt, enter <u>LWH</u> for Load Web Host File At the <u>Input the url for the .prd file</u>: prompt, type the following web address:

To Load the Web Host File. Navigate to Reminder exchange in Vista

https://Redacted/UPDATE 2 0 173A.PRD

Search and locate an entry titled UPDATE\_2\_0\_173A VA-COVID-19 IMMUNIZATION REMINDER.

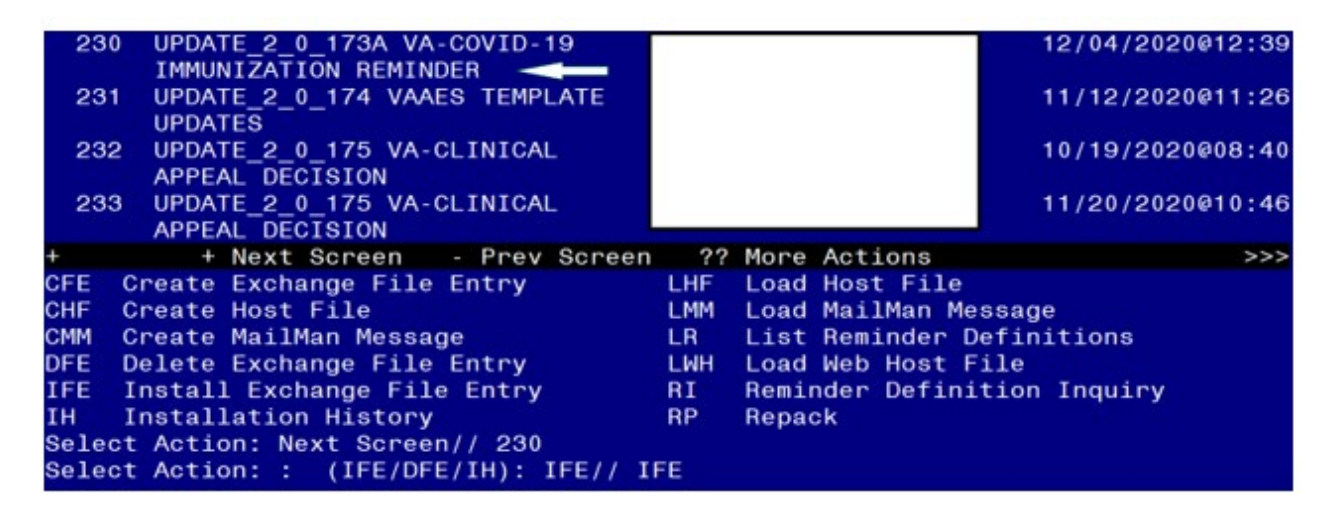

At the <u>Select Action</u> prompt, enter <u>IFE</u> for Install Exchange File Entry Enter the number that corresponds with your entry UPDATE\_2\_0\_173A VA-COVID-19 IMMUNIZATION REMINDER. (*in this example it is entry 230 it will vary by site*). The date of the exchange file should be 12/04/2020.

At the <u>Select Action</u> prompt, type <u>IA</u> for Install all Components and hit enter. Select Action: Next Screen// <u>IA</u> Install all Components When you are prompted to Install new items, choose I to INSTALL. During installation,

- Install all NEW items
- Overwrite the reminder term, VA-SARS-COV-2 VACCINE INDICATION 4

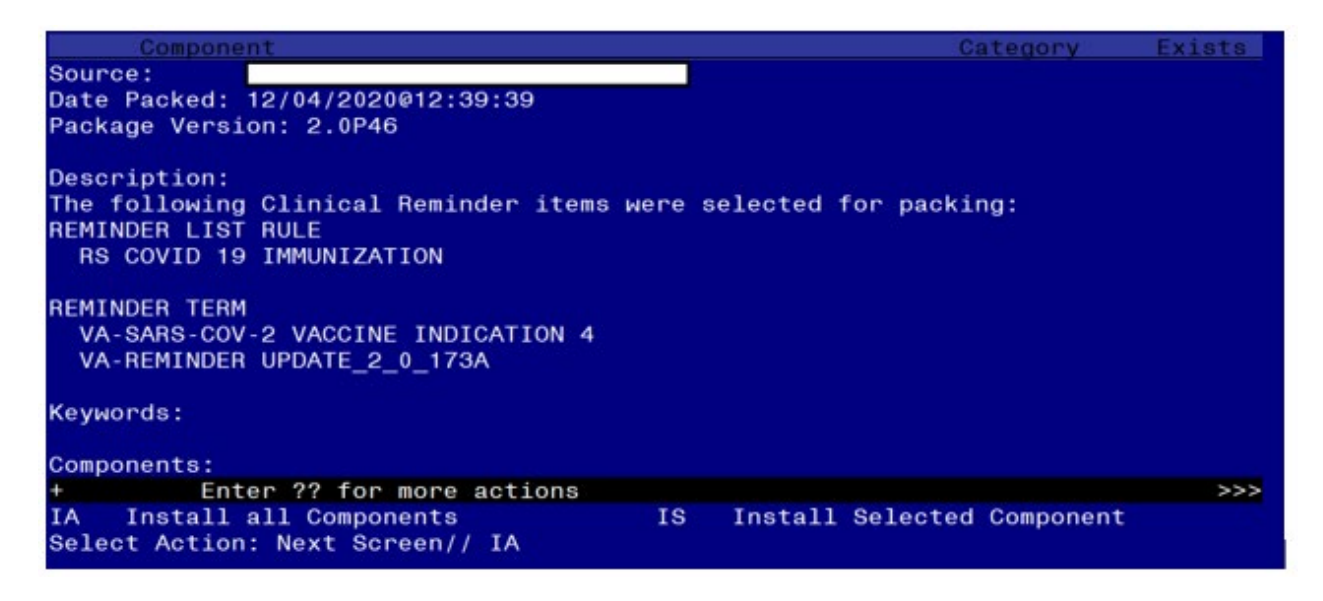

You will then be returned to this screen. At the <u>Select Action</u> prompt, type <u>Q</u>.

Install complete.

## **Post-Installation**

# 1. Configure term VA-SARS-COV-2 VACCINE INDICATION 4, so the COVID-19 Immunization reminder is due for inpatients (as necessary).

Coordinate with appropriate staff to determine how the reminder will be deployed locally. The instructions below offer <u>options</u> for deployment. Read this entire section carefully before making changes to the term. <u>Only use the finding items</u> <u>needed.</u>

The Computed Finding VA-IS INPATIENT is included in this term 7 times to allow sites to manage inpatients by ward or by treating specialty.

A. To make the reminder due for all inpatients and limit to specific wards with the "Edit Cover Sheet Reminder List" option in CPRS, use FI(1) in the reminder term. Instructions are below to use this term.

FI(1)

Has a condition that can be deleted and the reminder term will be true for all current inpatients. If the site is going to assign the immunization reminder to individual wards using the "Edit Cover Sheet Reminder List" option in CPRS, then this will allow them to cause the reminder to be due on all inpatients but assign the reminder only to those wards where vaccination is appropriate.

NAVIGATE TO THE REMINDER MANAGERS MENU

| CF   | R <u>EMINDER</u> C <u>OMPUTED</u> F <u>INDING</u> M <u>ANAGEMENT</u> |
|------|----------------------------------------------------------------------|
| RM   | R <u>EMINDER</u> D <u>EFINITION</u> M <u>ANAGEMENT</u>               |
| SM   | R <u>EMINDER</u> S <u>PONSOR</u> M <u>ANAGEMENT</u>                  |
| ТХМ  | R <u>EMINDER</u> T <u>AXONOMY</u> M <u>ANAGEMENT</u>                 |
| TRM  | R <u>EMINDER</u> T <u>ERM</u> M <u>ANAGEMENT</u>                     |
| LM   | R <u>EMINDER</u> L <u>OCATION</u> L <u>IST</u> M <u>ANAGEMENT</u>    |
| RX   | R <u>EMINDER</u> E <u>XCHANGE</u>                                    |
| RT   | R <u>EMINDER</u> T <u>EST</u>                                        |
| 0S   | O <u>THER</u> S <u>UPPORTING</u> M <u>ENUS</u>                       |
| INFO | R <u>EMINDER</u> I <u>NFORMATION</u> O <u>NLY</u> M <u>ENU</u>       |
| DM   | R <u>EMINDER</u> D <u>IALOG</u> M <u>ANAGEMENT</u>                   |
| СР   | CPRS REMINDER CONFIGURATION                                          |
| RP   | R <u>EMINDER</u> R <u>EPORTS</u>                                     |
| MST  | REMINDERS MST SYNCHRONIZATION MANAGEMENT                             |
| PL   | R <u>EMINDER</u> P <u>ATIENT</u> L <u>IST</u> M <u>ENU</u>           |
| PAR  | R <u>EMINDER</u> P <u>ARAMETERS</u>                                  |
| VS   | NLM V <u>ALUE</u> S <u>ET</u> M <u>ENU</u>                           |
| ROC  | R <u>EMINDER</u> O <u>RDER</u> C <u>HECK</u> M <u>ENU</u>            |
| CQM  | NLM C <u>LINICAL</u> Q <u>UALITY</u> M <u>EASURES</u> M <u>ENU</u>   |
| ХМ   | R <u>EMINDER EXTRACT MENU</u>                                        |

SELECT REMINDER MANAGERS MENU <TEST ACCOUNT> OPTION: TRM

| TL L <u>IST</u> R <u>EMINDER</u> T <u>ERMS</u> |  |
|------------------------------------------------|--|
|------------------------------------------------|--|

- TI INQUIRE ABOUT REMINDER TERM
- TE A<u>DD</u>/E<u>DIT</u> R<u>EMINDER</u> T<u>ERM</u>
- TC COPY REMINDER TERM
- TICS INTEGRITY CHECK SELECTED
- TICA INTEGRITY CHECK ALL
- TEST T<u>ERM</u> T<u>EST</u>

SELECT REMINDER TERM MANAGEMENT <TEST ACCOUNT> OPTION: TE

SELECT REMINDER TERM: VA-SARS-COV-2 VACCINE INDICATION 4

CHOOSE FROM:

| CF<br>CF | VA-IS<br>VA-IS | INPATIENT<br>INPATIENT | F <u>INDING</u> | # 1<br># 2 |
|----------|----------------|------------------------|-----------------|------------|
| CF       | VA-IS          | INPATIENT              | F <u>INDING</u> | # 3        |
| CF       | VA-IS          | INPATIENT              | F <u>INDING</u> | # 4        |
| CF       | VA-IS          | INPATIENT              | F <u>INDING</u> | # 5        |
| CF       | VA-IS          | INPATIENT              | F <u>INDING</u> | # 6        |

CF VA-IS INPATIENT

S<u>ELECT</u> F<u>INDING</u>: <mark>`1</mark> VA-IS INPATIENT

COMPUTED FINDING DESCRIPTION:

EDITING FINDING NUMBER: 1 FINDING ITEM: VA-IS INPATIENT// <ENTER> BEGINNING DATE/TIME: <ENTER> ENDING DATE/TIME: <ENTER> OCCURRENCE COUNT: <ENTER> COMPUTED FINDING PARAMETER: <ENTER> CONDITION: I V("ATTENDING PHYSICIAN")="REMOVE THIS LINE TO MAKE THIS TRUE ON ALL INPATIENTS" REPLACE @ SURE YOU WANT TO DELETE? YES CONDITION CASE SENSITIVE: <ENTER> LEAVE THE FINDING ITEM

# **B.** Findings 2-6 are set up to include treating specialties in the term condition. If the reminder should be due for inpatients assigned to certain treating specialties, then use FI 2-6 in the reminder term. Instructions are below.

Findings 2-6 are set up to include treating specialties in the condition. The condition is set to '=' a shortened version of the treating specialties so as is, it will never be true. I V("TREATING SPECIALTY")="NH" will never be true. If a site wants to turn the reminder on for a treating specialty listed in findings 2-6, change the "=" (equals) to "[" (contains).

FI(2) "NH" NH LONG STAY DEMENTIA CARE NH LONG STAY SKILLED NURSING NH LONG-STAY CONTINUING CARE NH LONG-STAY MH RECOVERY NH LONG STAY SPINAL CORD INJ NH RESPITE CARE (NHCU) NH SHORT STAY REHABILITATION NH SHORT STAY RESTORATIVE NH SHORT-STAY CONTINUING CARE NH SHORT-STAY MH RECOVERY NH SHORT STAY DEMENTIA CARE NH SHORT STAY SKILLED NURSING NH HOSPICE NH GEM NURSING HOME CARE NHCU SHORT STAY GRECC-NHCU LONG STAY GRECC-NHCU SHORT STAY GRECC-GEM-NHCU

FI(3) "SPINAL" "PM&R" "POLYTRAUMA" SPINAL CORD INJURY SPINAL CORD INJURY OBSERVATION PM&R TRANSITIONAL REHAB POLYTRAUMA REHAB UNIT

FI(4) "GEM" "GRECC" GEM ACUTE MEDICINE GEM INTERMEDIATE CARE GEM PSYCHIATRIC BEDS GEM NEUROLOGY GEM REHABILITATION MEDICINE GRECC-GEM-REHAB GRECC-MED

FI(5) PSYCH CWT TRMT PTSD DOMICIL ACUTE PSYCHIATRY (<45 DAYS) LONG TERM PSYCHIATRY(>45 DAYS) PSYCH RESID REHAB TRMT PROG PTSD RESIDENTIAL REHAB PROG SUBSTANCE ABUSE RES TRMT PROG HOMELESS CWT/TRANS RESID SUBST ABUSE CWT/TRANS RESID ALCOHOL DEPENDENCE TRMT UNIT DRUG DEPENDENCE TRMT UNIT SUBSTANCE ABUSE TRMT UNIT PSYCHIATRIC MENTALLY INFIRM SIPU (SPEC INPT PTSD UNIT) DOMICILIARY CHV DOMICILIARY DOMICILIARY SUBSTANCE ABUSE GEM DOMICILIARY DOMICILIARY PTSD EVAL/BRF TRMT PTSD UNIT(EBTPU) GEN INTERMEDIATE PSYCH HIGH INTENSITY GEN PSYCH INPAT **PSYCH RESID REHAB PROG** PTSD RESID REHAB PROG

FI (6) PRRT HALF STAR SUBST HALFWAY HOUSE PRRTP SUBSTANCE ABUSE INTERMED CARE STAR I, II & III SUBST ABUSE STAR I, II & III SUBSTANCE ABUSE RESID PROG SUBSTANCE ABUSE RES TRMT PROG SUBST ABUSE CWT/TRANS RESID SUBSTANCE ABUSE TRMT UNIT NOTE: the last 3 on this list are also included in FI(5)

# In this example, the term will be true for inpatients who are assigned to a treating specialty with "NH" in the treating specialty name.

NAVIGATE TO THE REMINDER MANAGERS MENU

| CF   | R <u>EMINDER</u> C <u>OMPUTED</u> F <u>INDING</u> M <u>ANAGEMENT</u> |
|------|----------------------------------------------------------------------|
| RM   | R <u>EMINDER</u> D <u>EFINITION</u> M <u>ANAGEMENT</u>               |
| SM   | R <u>EMINDER</u> S <u>PONSOR</u> M <u>ANAGEMENT</u>                  |
| ТХМ  | R <u>EMINDER</u> T <u>AXONOMY</u> M <u>ANAGEMENT</u>                 |
| TRM  | R <u>EMINDER</u> T <u>ERM</u> M <u>ANAGEMENT</u>                     |
| LM   | R <u>EMINDER</u> L <u>OCATION</u> L <u>IST</u> M <u>ANAGEMENT</u>    |
| RX   | R <u>EMINDER</u> E <u>XCHANGE</u>                                    |
| RT   | R <u>EMINDER</u> T <u>EST</u>                                        |
| 0S   | O <u>THER</u> S <u>UPPORTING</u> M <u>ENUS</u>                       |
| INFO | R <u>EMINDER</u> I <u>NFORMATION</u> O <u>NLY</u> M <u>ENU</u>       |
| DM   | R <u>EMINDER</u> D <u>IALOG</u> M <u>ANAGEMENT</u>                   |
| СР   | CPRS R <u>EMINDER</u> C <u>ONFIGURATION</u>                          |
| RP   | R <u>EMINDER</u> R <u>EPORTS</u>                                     |
| MST  | REMINDERS MST SYNCHRONIZATION MANAGEMENT                             |
| PL   | R <u>EMINDER</u> P <u>ATIENT</u> L <u>IST</u> M <u>ENU</u>           |
| PAR  | R <u>EMINDER</u> P <u>ARAMETERS</u>                                  |
| VS   | NLM V <u>ALUE</u> S <u>ET</u> M <u>ENU</u>                           |
| ROC  | R <u>EMINDER</u> O <u>RDER</u> C <u>HECK</u> M <u>ENU</u>            |
| CQM  | NLM C <u>LINICAL</u> Q <u>UALITY</u> M <u>EASURES</u> M <u>ENU</u>   |
| ХМ   | REMINDER EXTRACT MENU                                                |

S<u>ELECT</u> R<u>EMINDER</u> M<u>ANAGERS</u> M<u>ENU</u> <TEST ACCOUNT> O<u>PTION</u>: TRM

| TL   | L <u>IST</u> R <u>EMINDER</u> T <u>ERMS</u>                |
|------|------------------------------------------------------------|
| TI   | I <u>NQUIRE</u> <u>ABOUT</u> R <u>EMINDER</u> T <u>ERM</u> |
| TE   | A <u>DD</u> /E <u>DIT</u> R <u>EMINDER</u> T <u>ERM</u>    |
| тс   | C <u>OPY</u> R <u>EMINDER</u> T <u>ERM</u>                 |
| TICS | I <u>NTEGRITY</u> C <u>HECK</u> S <u>ELECTED</u>           |
| TICA | I <u>NTEGRITY</u> C <u>HECK</u> A <u>LL</u>                |
| TEST | TERM TEST                                                  |

SELECT REMINDER TERM MANAGEMENT <TEST ACCOUNT> OPTION: TE

SELECT REMINDER TERM: VA-SARS-COV-2 VACCINE INDICATION 4

CHOOSE FROM:

| CF VA-IS INPATIENT                                                                    | F <u>INDING</u> # | ¥ 1            |
|---------------------------------------------------------------------------------------|-------------------|----------------|
| CF VA-IS INPATIENT                                                                    | F <u>INDING</u> # | ŧ 2            |
| CF VA-IS INPATIENT                                                                    | F <u>INDING</u> # | ŧ З            |
| CF VA-IS INPATIENT                                                                    | F <u>INDING</u> # | 4 4            |
| CF VA-IS INPATIENT                                                                    | F <u>INDING</u> # | <del>7</del> 5 |
| CF VA-IS INPATIENT                                                                    | F <u>INDING</u> # | <del>7</del> 6 |
| CF VA-IS INPATIENT                                                                    | F <u>INDING</u> # | 47             |
| S <u>ELECT</u> F <u>INDING</u> : <mark>`2</mark> VA-IS INPATIENT                      |                   |                |
| C <u>OMPUTED</u> F <u>INDING</u> D <u>ESCRIPTION</u> :                                |                   |                |
| EDITING FINDING NUMBER: 2                                                             |                   |                |
| FINDING ITEM: VA-IS INPATIENT// <enter></enter>                                       |                   |                |
| BEGINNING DATE/TIME: <enter></enter>                                                  |                   |                |
| ENDING DATE/TIME: <enter></enter>                                                     |                   |                |
| OCCURRENCE COUNT: < <u>ENTER</u> >                                                    |                   |                |
| COMPUTED FINDING PARAMETER: < <u><enter></enter></u>                                  |                   |                |
| CONDITION: I V("TREATING SPECIALTY")="NH" REPLACE = WITH [                            |                   |                |
| REPLACE                                                                               |                   |                |
| I V("TREATING SPECIALTY")["NH"                                                        |                   |                |
| CONDITION CASE SENSITIVE: < <u> <enter< u="">&gt; LEAVE THE FINDING ITEM</enter<></u> |                   |                |
|                                                                                       |                   |                |

C. Finding 7 is used to make the reminder due by adding specific ward locations to the term. If the reminder should be due for inpatients assigned to certain wards, and the site will not limit to specific wards with the "Edit Cover Sheet Reminder List", then use FI(7) in the reminder term. Five possible locations are included in the deployed term.

Instructions for using this term are below. In this example, LOCATION1 is replaced with a ward named LTC A, so the reminder is only due for inpatients on ward LTC A.

Finding 7 is for ward locations. Substitute the name of the ward for the word "LOCATION#"

NAVIGATE TO THE REMINDER MANAGERS MENU

| CF   | REMINDER COMPUTED FINDING MANAGEMENT                              |  |  |
|------|-------------------------------------------------------------------|--|--|
| RM   | R <u>EMINDER</u> D <u>EFINITION</u> M <u>ANAGEMENT</u>            |  |  |
| SM   | R <u>EMINDER</u> S <u>PONSOR</u> M <u>ANAGEMENT</u>               |  |  |
| ТХМ  | R <u>EMINDER</u> T <u>AXONOMY</u> M <u>ANAGEMENT</u>              |  |  |
| TRM  | R <u>EMINDER</u> T <u>ERM</u> M <u>ANAGEMENT</u>                  |  |  |
| LM   | R <u>EMINDER</u> L <u>OCATION</u> L <u>IST</u> M <u>ANAGEMENT</u> |  |  |
| RX   | R <u>EMINDER</u> E <u>XCHANGE</u>                                 |  |  |
| RT   | R <u>EMINDER</u> T <u>EST</u>                                     |  |  |
| 0S   | O <u>THER</u> S <u>UPPORTING</u> M <u>ENUS</u>                    |  |  |
| INFO | R <u>EMINDER</u> I <u>NFORMATION</u> O <u>NLY</u> M <u>ENU</u>    |  |  |

| DM  | R <u>EMINDER</u> D <u>IALOG</u> M <u>ANAGEMENT</u>                 |
|-----|--------------------------------------------------------------------|
| CP  | CPRS REMINDER CONFIGURATION                                        |
| RP  | R <u>EMINDER</u> R <u>EPORTS</u>                                   |
| MST | REMINDERS MST SYNCHRONIZATION MANAGEMENT                           |
| PL  | R <u>EMINDER</u> P <u>ATIENT</u> L <u>IST</u> M <u>ENU</u>         |
| PAR | R <u>EMINDER</u> P <u>ARAMETERS</u>                                |
| VS  | NLM V <u>ALUE</u> S <u>ET</u> M <u>ENU</u>                         |
| ROC | R <u>EMINDER</u> O <u>RDER</u> C <u>HECK</u> M <u>ENU</u>          |
| CQM | NLM C <u>LINICAL</u> Q <u>UALITY</u> M <u>EASURES</u> M <u>ENU</u> |
| XM  | R <u>EMINDER</u> E <u>XTRACT</u> M <u>ENU</u>                      |

SELECT REMINDER MANAGERS MENU <TEST ACCOUNT> OPTION: TRM

TLLIST REMINDER TERMSTIINQUIRE ABOUT REMINDER TERMTEADD/EDIT REMINDER TERMTCCOPY REMINDER TERMTICSINTEGRITY CHECK SELECTEDTICAINTEGRITY CHECK ALLTESTTERM TEST

SELECT REMINDER TERM MANAGEMENT <TEST ACCOUNT> OPTION: TE

SELECT REMINDER TERM: VA-SARS-COV-2 VACCINE INDICATION 4

CHOOSE FROM:

CF VA-IS INPATIENT CF VA-IS INPATIENT CF VA-IS INPATIENT CF VA-IS INPATIENT CF VA-IS INPATIENT CF VA-IS INPATIENT CF VA-IS INPATIENT

S<u>ELECT</u> F<u>INDING</u>: **`7** VA-IS INPATIENT

COMPUTED FINDING DESCRIPTION:

EDITING FINDING NUMBER: 7 FINDING ITEM: VA-IS INPATIENT// <ENTER> BEGINNING DATE/TIME: <ENTER> ENDING DATE/TIME: <ENTER> OCCURRENCE COUNT: <ENTER> COMPUTED FINDING PARAMETER: <ENTER> CONDITION: I V("WARD LOCATION")="LOCATION1"!(V("WARD LOCATION")="LOCATION2")!(V("WARD LOCATION")="LOCATION3")!(V("WARD LOCATION")="LOCATION2")!(V("WARD LOCATION")="LOCATION3")!(V("WARD LOCATION")="LOCATION4")!(V("WARD LOCATION")="LOCATION5") REPLACE LOCATION1 WITH LTC A TYPE THE LOCATION TO REPLACE, THEN ENTER THE EXACT NAME OF THE APPROPRIATE WARD. IN THIS EXAMPLE, LOCATION1 IS REPLACED

 FINDING #
 1

 FINDING #
 2

 FINDING #
 3

 FINDING #
 4

 FINDING #
 5

 FINDING #
 6

 FINDING #
 7

```
WITH A WARD NAMED LTC A, SO THE REMINDER IS ONLY DUE FOR INPATIENTS ON WARD
LTC A.
I V("WARD LOCATION")="LTC A"!(V("WARD LOCATION")="LOCATION2")!(V("WARD
LOCATI
ON")="LOCATION3")!(V("WARD LOCATION")="LOCATION4")!(V("WARD
LOCATION")="LOCATION
5")
CONDITION CASE SENSITIVE: <ENTER> LEAVE THE FINDING ITEM
```

2. No changes are necessary to use the Patient List Rule Set. Follow instructions below to create a reminder patient list to display patients who have received a COVID-19 vaccination (as necessary).

# A. Run a patient list report. Navigate to the reminder manager menu.

| CF   | R <u>EMINDER</u> C <u>OMPUTED</u> F <u>INDING</u> M <u>ANAGEMENT</u> |
|------|----------------------------------------------------------------------|
| RM   | R <u>EMINDER</u> D <u>EFINITION</u> M <u>ANAGEMENT</u>               |
| SM   | R <u>EMINDER</u> S <u>PONSOR</u> M <u>ANAGEMENT</u>                  |
| ТХМ  | R <u>EMINDER</u> T <u>AXONOMY</u> M <u>ANAGEMENT</u>                 |
| TRM  | R <u>EMINDER</u> T <u>ERM</u> M <u>ANAGEMENT</u>                     |
| LM   | R <u>EMINDER</u> L <u>OCATION</u> L <u>IST MANAGEMENT</u>            |
| RX   | R <u>EMINDER</u> E <u>XCHANGE</u>                                    |
| RT   | R <u>EMINDER</u> T <u>EST</u>                                        |
| 0S   | O <u>THER</u> S <u>UPPORTING</u> M <u>ENUS</u>                       |
| INFO | R <u>EMINDER</u> I <u>NFORMATION</u> O <u>NLY</u> M <u>ENU</u>       |
| DM   | R <u>EMINDER</u> D <u>IALOG</u> M <u>ANAGEMENT</u>                   |
| СР   | CPRS REMINDER CONFIGURATION                                          |
| RP   | R <u>EMINDER</u> R <u>EPORTS</u>                                     |
| MST  | REMINDERS MST SYNCHRONIZATION MANAGEMENT                             |
| PL   | R <u>EMINDER</u> P <u>ATIENT</u> L <u>IST</u> M <u>ENU</u>           |
| PAR  | R <u>EMINDER</u> P <u>ARAMETERS</u>                                  |
| VS   | NLM V <u>ALUE</u> S <u>ET</u> M <u>ENU</u>                           |
| ROC  | R <u>EMINDER</u> O <u>RDER</u> C <u>HECK</u> M <u>ENU</u>            |
| CQM  | NLM C <u>LINICAL</u> Q <u>UALITY</u> M <u>EASURES</u> M <u>ENU</u>   |
| ХМ   | R <u>EMINDER</u> E <u>XTRACT</u> M <u>ENU</u>                        |

SELECT REMINDER MANAGERS MENU OPTION: PL

| LRM | L <u>IST</u> R <u>UL</u> | <u> </u>     | <u>IAGEMENT</u> |
|-----|--------------------------|--------------|-----------------|
| PLM | P <u>ATIENT</u>          | L <u>IST</u> | MANAGEMENT      |

SELECT REMINDER PATIENT LIST MENU OPTION: PLM

S<u>ELECT</u> R<u>EMINDER</u> P<u>ATIENT</u> L<u>IST</u> M<u>ENU</u> <TEST ACCOUNT> O<u>PTION</u>: PLM S<u>ELECT</u> I<u>TEM</u>: Q<u>UIT// CR</u> C<u>REATE</u> P<u>ATIENT</u> L<u>IST</u>

```
SELECT PATIENT LIST NAME: PL COVID-19 IMMUNIZATIONS REMEMBER THE NAME OF THE
PATIENT LIST.

ARE YOU ADDING 'PL COVID-19 IMMUNIZATIONS' AS

A NEW REMINDER PATIENT LIST? NO// YES

SECURE LIST?: NO

PURGE PATIENT LIST AFTER 5 YEARS?: YES

SELECT LIST RULE SET: RS COVID 19 IMMUNIZATIONS

ENTER PATIENT LIST BEGINNING DATE: 6.1.20

ENTER PATIENT LIST ENDING DATE: T

INCLUDE DECEASED PATIENTS ON THE LIST? N// YES

INCLUDE TEST PATIENTS ON THE LIST? NO

QUEUE THE BUILD REMINDER PATIENT LIST FOR PL COVID-19 IMMUNIZATIONS:

ENTER THE DATE AND TIME YOU WANT THE JOB TO START.

IT MUST BE AFTER 11/020/2020@06:48:46

START THE TASK AT: N
```

### **B.** Access report and export to Excel (as necessary)

AFTER THE REPORT RUNS, YOU CAN OPEN IT AND CHOOSE THE DEM OPTION AND DECIDE WHAT FIELDS TO INCLUDE IN YOUR OUTPUT, IF YOU ARE NOT SURE WHAT FIELDS TO INCLUDE, RUN A REMINDER TEST FOR THE REMINDER TERM ON ONE OF THE PATIENTS TO GET AN IDEA OF WHAT POPULATED THE CSUB VALUES.

| I <u>TEM</u> | REMINDER PATIENT LIST NAME                      | CREATED           | PATIENTS |
|--------------|-------------------------------------------------|-------------------|----------|
| 1            | AJM COVID                                       | 7/23/20@14:43     | 7        |
| 2            | ALL FEMALES                                     | 7/3/19@07:04:53   | 24       |
| 3            | ALL PATIENTS                                    | 7/3/19@07:03:26   | 79       |
| 4            | TEST                                            | 11/18/20@05:55:18 | 3 2      |
| 5            | EG COVID                                        | 4/20/20@04:35:14  | 4        |
| 6            | HEP C LIST                                      | 5/6/20@14:30:19   | 53       |
| 7            | JEFF TEST                                       | 8/14/20@09:21:46  | 1        |
| 8            | MK MST DECLINES <period of="" time=""></period> | 3/9/15@08:53:04   | 0        |
| 9            | PATIENT LIST                                    | 1/17/17@09:03:24  | 43       |
| 10           | PATIENTS                                        | 3/18/13@17:05:19  | 37       |
| 11           | PL COVID IMMUNIZATIONS                          | 12/1/20@06:48:49  | 9        |
| 12           | PL INFLUENZA 2020                               | 9/10/20@11:48:14  | 3        |
| 13           | PL PHQ2 COMPLETE 09                             | 10/10/18@05:31:4  | 45 4     |
| 14           | PL TESTOSTERONE OCT 2019                        | 10/25/19@06:27:   | 19 3     |
| 15           | PSUZ DALFAMPRIDINE HFS (PL)                     | 12/23/11@09:48:2  | 20 1     |
|              |                                                 |                   |          |

>>> CO COPY PATIENT LIST DE D<u>ELETE</u> P<u>ATIENT</u> L<u>IST</u> CV CHANGE VIEW COE COPY TO OE/RR TEAM DCD DISPLAY CREATION DOC LRM LIST RULE MANAGEMENT CR C<u>REATE</u> P<u>ATIENT</u> L<u>IST</u> DSP DISPLAY PATIENT LIST QU QUIT SELECT ITEM: QUIT// 11 SELECT THE ITEM NUMBER OF THE REPORT. IN THIS EXAMPLE, THE ITEM NUMBER IS 11. THE DSLD OPTION CAN <u>BE USED TO SEARCH FOR THE PATIENT LIST NAME.</u>

?? MORE ACTIONS

SELECT ACTION: : (CO/COE/DE/DCD/DSP): DSP DISPLAY PATIENT LIST

+ N<u>EXT</u> S<u>CREEN</u> - P<u>REV</u> S<u>CREEN</u>

LIST NAME: PL COVID IMMUNIZATION CREATED: 12/01/2020@06:48:49 CREATOR: FAHNER, JEFF CLASS: LOCAL TYPE: PUBLIC SOURCE: LIST RULE - RS COVID 19 IMMUNIZATION NUMBER OF PATIENTS: 7 PATIENT NAME DFN (D=<u>DECEASED</u>, T=<u>TEST</u>) BEAVIS, MISTER 59 1 BORIS, ILU 52 2 3 BUM, SICKLE 50 4 BURDICK, TEST 74 5 CARLSON, MARY 77 6 CHRISTMAS, MERRY 57 7 DOE, MARYJANE 54 49 8 OHARA, SCARLET 9 TEST, TUMOR 31 + NEXT SCREEN - PREV SCREEN ?? MORE ACTIONS >>> CV CHANGE VIEW ED EDIT PATIENT LIST HSA HEALTH SUMMARY ALL USR VIEW USERS HSI HEALTH SUMMARY IND QU QUIT DEM DEMOGRAPHIC REPORT SELECT ITEM: QUIT// DEM DEMOGRAPHIC REPORT A DEMOGRAPHIC REPORT WILL DISPLAY DETAILS SELECT THE ITEMS TO INCLUDE ON THE REPORT. SELECT FROM THE FOLLOWING ADDRESS ITEMS: 1 - CURRENT ADDRESS 2 - PHONE NUMBER ENTER YOUR SELECTION(S): (1-2): ENTER THE ITEM NUMBER TO INCLUDE IN REPORT <u>OUTPUT OR SELECT ENTER TO SKIP THE ITEMS</u> LISTED. SELECT FROM THE FOLLOWING FUTURE APPOINTMENT ITEMS: 1 - APPOINTMENT DATE 2 - CLINIC ENTER YOUR SELECTION(S): (1-2): SELECT FROM THE FOLLOWING DEMOGRAPHIC ITEMS: 1 - SSN 2 - DATE OF BIRTH 3 - AGE 4 - SEX 5 - DATE OF DEATH 6 - REMARKS 7 - HISTORIC RACE 8 - RELIGION 9 - MARITAL STATUS 10 - ETHNICITY 11 - RACE ENTER YOUR SELECTION(S): (1-11): 1 PRINT FULL SSN: NO INCLUDE THE PATIENT'S PREFERRED FACILITY? NO SELECT FROM THE FOLLOWING ELIGIBILITY ITEMS: 1 - PRIMARY ELGIBILITY CODE 2 - PERIOD OF SERVICE

3 - % SERVICE CONNECTED 4 - VETERAN 5 - TYPE 6 - ELIGIBILITY STATUS 7 - CURRENT MEANS TEST ENTER YOUR SELECTION(S): (1-7): SELECT FROM THE FOLLOWING PATIENT DATA: THE FOLLOWING LIST IS INFORMATION YOU CAN INCLUDE IN YOUR REPORT OUTPUT. THE <u>LIST HAS DATA FOR SERIES 1 AND SERIES</u> 2 IMMUNIZATIONS. FYI: **COMMENTS** provides lot number, not the LOT NUMBER field listed below. **DOCUMENTER** provides name of staff who documented the immunization. SELECT FROM THE FOLLOWING PATIENT DATA: 1 - VA-COVID-19 2-DOSE IMMUNIZATIONS SERIES 1, "ADMIN ROUTE" 2 - VA-COVID-19 2-DOSE IMMUNIZATIONS SERIES 1, "ADMIN SITE" 3 - VA-COVID-19 2-DOSE IMMUNIZATIONS SERIES 1, "COMMENTS" 4 - VA-COVID-19 2-DOSE IMMUNIZATIONS SERIES 1, "CONTRAINDICATED" 5 - VA-COVID-19 2-DOSE IMMUNIZATIONS SERIES 1, "CVX" 6 - VA-COVID-19 2-DOSE IMMUNIZATIONS SERIES 1, "DAS" 7 - VA-COVID-19 2-DOSE IMMUNIZATIONS SERIES 1, "DATA SOURCE" 8 - VA-COVID-19 2-DOSE IMMUNIZATIONS SERIES 1, "DATE RECORDED" 9 - VA-COVID-19 2-DOSE IMMUNIZATIONS SERIES 1, "DATE VISIT CREATED" 10 - VA-COVID-19 2-DOSE IMMUNIZATIONS SERIES 1, "DATE" 11 - VA-COVID-19 2-DOSE IMMUNIZATIONS SERIES 1, "DFN" 12 - VA-COVID-19 2-DOSE IMMUNIZATIONS SERIES 1, "DIVISION IEN" 13 - VA-COVID-19 2-DOSE IMMUNIZATIONS SERIES 1, "DIVISION" FYI: **FINDING NAME** provides name of immunization. The IMMUNIZATION field below will provide IEN and immunization name. 14 - VA-COVID-19 2-DOSE IMMUNIZATIONS SERIES 1, "DOCUMENTER" 15 - VA-COVID-19 2-DOSE IMMUNIZATIONS SERIES 1, "DOSE UNITS" 16 - VA-COVID-19 2-DOSE IMMUNIZATIONS SERIES 1, "DOSE" 17 - VA-COVID-19 2-DOSE IMMUNIZATIONS SERIES 1, "DSS ID" 18 - VA-COVID-19 2-DOSE IMMUNIZATIONS SERIES 1, "ENCOUNTER PROVIDER" 19 - VA-COVID-19 2-DOSE IMMUNIZATIONS SERIES 1, "EVENT DATE TIME" 20 - VA-COVID-19 2-DOSE IMMUNIZATIONS SERIES 1, "EXPIRATION DATE" 21 - VA-COVID-19 2-DOSE IMMUNIZATIONS SERIES 1, "FACILITY"

22 - VA-COVID-19 2-DOSE IMMUNIZATIONS SERIES 1, "FINDING NAME" 23 - VA-COVID-19 2-DOSE IMMUNIZATIONS SERIES 1, "HLOC" 24 - VA-COVID-19 2-DOSE IMMUNIZATIONS SERIES 1, "HOSPITAL LOCATION" FYI: **LOCATION** provides name of location where immunization was documented. LOT NUMBER and **MANUFACTURER** will not have information. 25 - VA-COVID-19 2-DOSE IMMUNIZATIONS SERIES 1, "IMMUNIZATION" 26 - VA-COVID-19 2-DOSE IMMUNIZATIONS SERIES 1, "INFO SOURCE" 27 - VA-COVID-19 2-DOSE IMMUNIZATIONS SERIES 1, "LOC. OF ENCOUNTER" 28 - VA-COVID-19 2-DOSE IMMUNIZATIONS SERIES 1, "LOCATION" 29 - VA-COVID-19 2-DOSE IMMUNIZATIONS SERIES 1, "LOT NUMBER" 30 - VA-COVID-19 2-DOSE IMMUNIZATIONS SERIES 1, "MANUFACTURER" 31 - VA-COVID-19 2-DOSE IMMUNIZATIONS SERIES 1, "OFFICAL VA NAME" 32 - VA-COVID-19 2-DOSE IMMUNIZATIONS SERIES 1, "ORDERING PROVIDER" 33 - VA-COVID-19 2-DOSE IMMUNIZATIONS SERIES 1, "OUTSIDE LOCATION" 34 - VA-COVID-19 2-DOSE IMMUNIZATIONS SERIES 1, "OVERRIDE REASON" 35 - VA-COVID-19 2-DOSE IMMUNIZATIONS SERIES 1, "PRIMARY PROVIDER" FYI: **SERIES** provides series number. 36 - VA-COVID-19 2-DOSE IMMUNIZATIONS SERIES 1, "REACTION" 37 - VA-COVID-19 2-DOSE IMMUNIZATIONS SERIES 1, "SERIES" 38 - VA-COVID-19 2-DOSE IMMUNIZATIONS SERIES 1, "SERVICE CATEGORY" 39 - VA-COVID-19 2-DOSE IMMUNIZATIONS SERIES 1, "STATION NUMBER" 40 - VA-COVID-19 2-DOSE IMMUNIZATIONS SERIES 1, "STATUS" 41 - VA-COVID-19 2-DOSE IMMUNIZATIONS SERIES 1, "STOP CODE" 42 - VA-COVID-19 2-DOSE IMMUNIZATIONS SERIES 1, "VACCINE GROUP", 1, 0 43 - VA-COVID-19 2-DOSE IMMUNIZATIONS SERIES 1, "VALUE" 44 - VA-COVID-19 2-DOSE IMMUNIZATIONS SERIES 1, "VISIT COMMENTS" 45 - VA-COVID-19 2-DOSE IMMUNIZATIONS SERIES 1, "VISIT DATE TIME" 46 - VA-COVID-19 2-DOSE IMMUNIZATIONS SERIES 1, "VISIT" 47 - VA-COVID-19 2-DOSE IMMUNIZATIONS SERIES 1, "WARNING ACK" 48 - VA-COVID-19 2-DOSE IMMUNIZATIONS SERIES 2, "ADMIN ROUTE" 49 - VA-COVID-19 2-DOSE IMMUNIZATIONS SERIES 2, "ADMIN SITE" 50 - VA-COVID-19 2-DOSE IMMUNIZATIONS SERIES 2, "COMMENTS" 51 - VA-COVID-19 2-DOSE IMMUNIZATIONS SERIES 2, "CONTRAINDICATED" 52 - VA-COVID-19 2-DOSE IMMUNIZATIONS SERIES 2, "CVX" 53 - VA-COVID-19 2-DOSE IMMUNIZATIONS SERIES 2, "DAS" 54 - VA-COVID-19 2-DOSE IMMUNIZATIONS SERIES 2, "DATA SOURCE" 55 - VA-COVID-19 2-DOSE IMMUNIZATIONS SERIES 2, "DATE RECORDED" 56 - VA-COVID-19 2-DOSE IMMUNIZATIONS SERIES 2, "DATE VISIT CREATED" 57 - VA-COVID-19 2-DOSE IMMUNIZATIONS SERIES 2, "DATE" 58 - VA-COVID-19 2-DOSE IMMUNIZATIONS SERIES 2, "DFN" 59 - VA-COVID-19 2-DOSE IMMUNIZATIONS SERIES 2, "DIVISION IEN" 60 - VA-COVID-19 2-DOSE IMMUNIZATIONS SERIES 2, "DIVISION" 61 - VA-COVID-19 2-DOSE IMMUNIZATIONS SERIES 2, "DOCUMENTER"

62 - VA-COVID-19 2-DOSE IMMUNIZATIONS SERIES 2, "DOSE UNITS" 63 - VA-COVID-19 2-DOSE IMMUNIZATIONS SERIES 2, "DOSE" 64 - VA-COVID-19 2-DOSE IMMUNIZATIONS SERIES 2, "DSS ID" 65 - VA-COVID-19 2-DOSE IMMUNIZATIONS SERIES 2, "ENCOUNTER PROVIDER" 66 - VA-COVID-19 2-DOSE IMMUNIZATIONS SERIES 2, "EVENT DATE TIME" 67 - VA-COVID-19 2-DOSE IMMUNIZATIONS SERIES 2, "EXPIRATION DATE" 68 - VA-COVID-19 2-DOSE IMMUNIZATIONS SERIES 2, "FACILITY" 69 - VA-COVID-19 2-DOSE IMMUNIZATIONS SERIES 2, "FINDING NAME" 70 - VA-COVID-19 2-DOSE IMMUNIZATIONS SERIES 2, "HLOC" 71 - VA-COVID-19 2-DOSE IMMUNIZATIONS SERIES 2, "HOSPITAL LOCATION" 72 - VA-COVID-19 2-DOSE IMMUNIZATIONS SERIES 2, "IMMUNIZATION" 73 - VA-COVID-19 2-DOSE IMMUNIZATIONS SERIES 2, "INFO SOURCE" 74 - VA-COVID-19 2-DOSE IMMUNIZATIONS SERIES 2, "LOC. OF ENCOUNTER" 75 - VA-COVID-19 2-DOSE IMMUNIZATIONS SERIES 2, "LOCATION" 76 - VA-COVID-19 2-DOSE IMMUNIZATIONS SERIES 2, "LOT NUMBER" 77 - VA-COVID-19 2-DOSE IMMUNIZATIONS SERIES 2, "MANUFACTURER" 78 - VA-COVID-19 2-DOSE IMMUNIZATIONS SERIES 2, "OFFICAL VA NAME" 79 - VA-COVID-19 2-DOSE IMMUNIZATIONS SERIES 2, "ORDERING PROVIDER" 80 - VA-COVID-19 2-DOSE IMMUNIZATIONS SERIES 2, "OUTSIDE LOCATION" 81 - VA-COVID-19 2-DOSE IMMUNIZATIONS SERIES 2, "OVERRIDE REASON" 82 - VA-COVID-19 2-DOSE IMMUNIZATIONS SERIES 2, "PRIMARY PROVIDER" 83 - VA-COVID-19 2-DOSE IMMUNIZATIONS SERIES 2, "REACTION" 84 - VA-COVID-19 2-DOSE IMMUNIZATIONS SERIES 2, "SERIES" 85 - VA-COVID-19 2-DOSE IMMUNIZATIONS SERIES 2, "SERVICE CATEGORY" 86 - VA-COVID-19 2-DOSE IMMUNIZATIONS SERIES 2, "STATION NUMBER" 87 - VA-COVID-19 2-DOSE IMMUNIZATIONS SERIES 2, "STATUS" 88 - VA-COVID-19 2-DOSE IMMUNIZATIONS SERIES 2, "STOP CODE" 89 - VA-COVID-19 2-DOSE IMMUNIZATIONS SERIES 2, "VACCINE GROUP", 1, 0 90 - VA-COVID-19 2-DOSE IMMUNIZATIONS SERIES 2, "VALUE" 91 - VA-COVID-19 2-DOSE IMMUNIZATIONS SERIES 2, "VISIT COMMENTS" 92 - VA-COVID-19 2-DOSE IMMUNIZATIONS SERIES 2, "VISIT DATE TIME" 93 - VA-COVID-19 2-DOSE IMMUNIZATIONS SERIES 2, "VISIT" 94 - VA-COVID-19 2-DOSE IMMUNIZATIONS SERIES 2, "WARNING ACK" ENTER YOUR SELECTIONS(S): (1-94): ENTER YOUR SELECTIONS(S): (1-31): ENTER YOUR SELECTIONS(S): (1-94): 45,22,37,3,92,69,84,50 🛛 CHOOSE THE ITEMS YOU WOULD LIKE HERE IN ANY ORDER. FOR THIS REPORT WE WILL INCLUDE DATA FOR BOTH SERIES TERMS. SELECT FROM THE FOLLOWING INPATIENT ITEMS: 1 - WARD LOCATION 2 - ROOM-BED 3 - ADMISSION DATE/TIME 4 - ATTENDING PHYSICIAN ENTER YOUR SELECTION(S): (1-4): DELIMITED REPORT:? YES SELECT ONE OF THE FOLLOWING: С COMMA Μ SEMICOLON L TILDE S SPACE Т TAB U UP ARROW SPECIFY REPORT DELIMITER CHARACTER: UP ARROW

### EACH ROW IN THE REPORT MAY WRAP, WHICH MAKES PASTING INTO EXCEL MORE <u>DIFFICULT. CONSIDER CHANGING YOUR DISPLAY SETTINGS BEFORE RUNNING THE REPORT.</u>

DEVICE: HOME// ;99999;99999

#### PATIENT LIST: PL COVID IMMUNIZATION

PATIENT DEMOGRAPHIC REPORT PATIENT LIST: PL COVID IMMUNIZATION CREATED ON DEC 02, 202007:30:19 PATIENT'SSN'VA-COVID-19 2-DOSE IMMUNIZATIONS SERIES 1, "VISIT DATE TIME" VA-COVID-19 2-DOSE IMMUNIZATIONS SERIES 1, "FINDING NAME" VA-COVID-19 2-DOSE IMMUNIZATIONS SERIES 1, "SERIES" VA-COVID-19 2-DOSE IMMUNIZATIONS SERIES 1, "COMMENTS" VA-COVID UNIZATIONS SERIES 2, "VISIT DATE TIME" VA-COVID-19 2-DOSE IMMUNIZATIONS SERIES 1, "COMMENTS" VA-COVID-19 2-DOSE IMMUNIZATIONS SERIES 2, "COMMENTS" VA-COVID-19 2-DOSE IMMUNIZATIONS SERIES 2, "FINDING NAME" VA-COVID-19 2-DOSE IMMUNIZATIONS SERIES 2, "COMMENTS" \\ 22.005E IMMUNIZATIONS SERIES 2, "COMMENTS" \\ XXX, XXXX 1010" 3201027.1115" COVID-19 (MODERNA), MRNA, LNP-S, PF, 100 MCG/0.5 ML DOSE" 1"PFR; LOT; MM/DD/YYYY" 3201201°CCOVID-19 (PFIZER), MRNA, LNP-S, PF, 30 MCG/0.3 ML DOSE" 1"PFR; LOT; MM/DD/YYYY" 3201201°CCOVID-19 (PFIZER), MRNA, LNP-S, PF, 30 MCG/0.3 ML DOSE" 1"PFR; LOT; MM/DD/YYYY" \\ XXXXXXXXX 19870" 3201124.151645" COVID-19 (PFIZER), MRNA, LNP-S, PF, 30 MCG/0.3 ML DOSE" 1"PFR; LOT; MM/DD/YYYY" \\

XXXx, XXXX 0100 3201027.1115 COVID-19 (PFIZER), MRNA, LNP-S, PF, 30 MCG/0.3 ML DOSE 1 PFR; LOT; MM/DD/YYYY 3201201 COVID-19 (PFIZER), MRNA, LNP-S, PF, 30 MCG/0.3 ML DOSE 1 PFR; LOT; MM/DD/YYYY 3201201 COVID-19 (PFIZER), MRNA, LNP-S, PF, 30 MCG/0.3 ML DOSE 1 PFR; LOT; MM/DD/YYYY 1.151645 COVID-19 (PFIZER), MRNA, LNP-S, PF, 100 MCG/0.3 ML DOSE 1 PFR; LOT; MM/DD/YYYY 1.151645 COVID-19 (PFIZER), MRNA, LNP-S, PF, 100 MCG/0.3 ML DOSE 1 PFR; LOT; MM/DD/YYYY 1.151645 COVID-19 (PFIZER), MRNA, LNP-S, PF, 30 MCG/0.3 ML DOSE 1 PFR; LOT; MM/DD/YYYY 1.151645 COVID-19 (PFIZER), MRNA, LNP-S, PF, 30 MCG/0.3 ML DOSE 1 PFR; LOT; MM/DD/YYYY 1.1212 320091 COVID-19 (PFIZER), MRNA, LNP-S, PF, 30 MCG/0.3 ML DOSE 1 PFR; LOT; 1212 320091 COVID-19 (PFIZER), MRNA, LNP-S, PF, 30 MCG/0.3 ML DOSE 1 PFR; LOT; 1212 320091 COVID-19 (PFIZER), MRNA, LNP-S, PF, 30 MCG/0.3 ML DOSE 1 PFR; LOT; 1212 320091 COVID-19 (PFIZER), MRNA, LNP-S, PF, 30 MCG/0.3 ML DOSE 1 PFR; LOT; MM/DD/YYYY 1.1212 320091 COVID-19 (PFIZER), MRNA, LNP-S, PF, 30 MCG/0.3 ML DOSE 1 PFR; LOT; MM/DD/YYYY 1.111 COVID-19 (PFIZER), MRNA, LNP-S, PF, 30 MCG/0.3 ML DOSE 1 PFR; LOT; MM/DD/YYYY 1.111 COVID-19 (PFIZER), MRNA, LNP-S, PF, 30 MCG/0.3 ML DOSE 1 PFR; LOT; MM/DD/YYY 1.111 COVID-19 (PFIZER), MRNA, LNP-S, PF, 30 MCG/0.3 ML DOSE 1 PFR; LOT; MM/DD/YYYY 1.111 COVID-19 (PFIZER), MRNA, LNP-S, PF, 30 MCG/0.3 ML DOSE 1 PFR; LOT; MM/DD/YYY 1.111 COVID-19 (PFIZER), MRNA, LNP-S, PF, 30 MCG/0.3 ML DOSE 1 PFR; LOT; MM/DD/YYYY 1.111 COVID-19 (PFIZER), MRNA, LNP-S, PF, 30 MCG/0.3 ML DOSE 1 PFR; LOT; MM/DD/YYYY 1.111 COVID-19 (PFIZER), MRNA, LNP-S, PF, 30 MCG/0.3 ML DOSE 1 PFR; LOT; MM/DD/YYYY 1.111 COVID-19 (PFIZER), MRNA, LNP-S, PF, 30 MCG/0.3 ML DOSE 1 PFR; LOT; MM/DD/YYYY 1.111 COVID-19 (PFIZER), MRNA, LNP-S, PF, 30 MCG/0.3 ML DOSE 1 PFR; LOT; MM/DD/YYYY 1.111 COVID-19 (PFIZER), MRNA, LNP-S, PF, 30 MCG/0.3 ML DOSE 1 PFR; LOT; MM/DD/YYYY 1.111 COVID PR 1 PFR 1 COVID-19 (PFIZER), MRNA, LNP-S, PF, 30 MCG/0.3 ML DOSE 1 PFR; LOT; MM/DD/YYYY 1.111 COVID PR 1 PFIZER 1 PFIZER 1 PFR 1 PFR 1 PFR 1

~ 7

.

#### COPY AND PASTE INTO EXCEL. DATES FROM PATIENT LISTS WILL DISPLAY IN FILEMAN FORMAT. FOLLOW STEPS BELOW TO CONFIGURE TO UNDERSTANDABLE DATE FORMAT.

|                                                         | A |       | c           | Û.                                                       |                 | 1                    | - 6         | н                                                        |               |                        |
|---------------------------------------------------------|---|-------|-------------|----------------------------------------------------------|-----------------|----------------------|-------------|----------------------------------------------------------|---------------|------------------------|
| Patient                                                 |   | SIN   | Dose 1 Date | Dose 1 Vaccine                                           | Dose 1 Series   | Close 1 Lot          | Done 3 Date | Dose 2 Vaccine                                           | Doce 3 Series | Dose 21ot              |
|                                                         |   | 525   |             |                                                          |                 |                      | 3200709.564 | COVID-29 (MODERNA), MRNA, UNP-5, PF, 308 MCG/0.5 ML005E  | 3             | MVK; LOT A; mm/dd/yyyy |
|                                                         |   | 500   | 1001027.112 | COVID-19 [PFIZTE], MENA, UNP-5, PF, 30 MICE/R 3 ML DOSE  |                 | PTR; UDT; mm/46/yrgy | 1001301     | COVID-39 (PFIZER), MRNA, UNP-5, PF, 30 MCG/8.3 ML DOSE   |               |                        |
|                                                         |   | 96.70 | 3201124.152 | COVID-19 [PFIZER], MRNA, UNP-5, IP, 30 MCG/6.3 ML DOSE   |                 | PFR; UDT; mm/44/ymm  |             |                                                          |               |                        |
|                                                         |   | 3932  |             |                                                          |                 |                      | 3201116     | COVID-29 (MODERNA), MRNA, UNP-5, PF, 308 MCG/6.5 ML ODSI |               |                        |
|                                                         |   | 334   | 3201001.103 | COVID-19 [PFREE], MRNA, UNP-5, PF, 30 MCG/8.3 ML DOSE    | 1               |                      |             |                                                          |               |                        |
|                                                         |   | 4544  | 3399822     | COVID-19 [PFUER], MIRNA, UNP-5, PF, 30 MCG/8.3 ML DOSE   |                 |                      | 3000915     | COVID-19 (PFI2ER), MRNA, UNP-5, PF, 30 MCG/8.3 ML DOSE   | 1             |                        |
|                                                         |   | 1212  | \$200903    | COVID-19 [PER2ER], MIRNA, UNP-5, PF, 30 MCG/6.3 MI, DOSE |                 |                      |             |                                                          |               |                        |
|                                                         |   | 9005  | 3201201-065 | COVID-19 (PERZER), MIRNA, UNP-5, PF, 30 MCG/6.3 ML DOSE  |                 | PTR; UDT; mm/46/gray |             |                                                          |               |                        |
|                                                         |   | 3618  | 3300.308.09 | COVID-19 [PFI2ER], MRNA, UNP-5, PF, 30 MCG/0.3 ML005E    |                 | PTR;; mm/46//goor    |             |                                                          |               |                        |
| FYI: Historical immunizat<br>will not have a lot number |   |       |             |                                                          | tions<br>in the |                      |             |                                                          |               |                        |
|                                                         |   |       |             |                                                          |                 |                      |             | report. May help identify                                |               |                        |
|                                                         |   |       |             |                                                          |                 |                      |             | mistakes.                                                |               |                        |

### 1. SELECT DATE COLUMN.

. .

| 1 |         | А | В    | С           |    |
|---|---------|---|------|-------------|----|
|   | Patient |   | SSN  | Dose 1 Date | Do |
|   |         |   | 123  |             |    |
|   |         |   | 100  | 3201027.112 | со |
|   |         |   | 9870 | 3201124.152 | со |
|   |         |   | 2322 |             |    |
|   |         |   | 934  | 3201001.103 | со |
|   |         |   | 4444 | 3200822     | со |
|   |         |   | 1212 | 3200901     | со |
|   |         |   | 9003 | 3201201.085 | со |
|   |         |   | 3618 | 3201106.09  | со |
|   |         |   |      |             |    |
|   |         |   |      |             |    |

2. S<u>ELECT</u> []T<u>EXT</u> TO C<u>OLUMNS</u>], <u>THEN</u> <u>SELECT</u> []F<u>IXED</u> <u>WIDTH</u>], <u>THEN</u> <u>ENTER</u> <u>NEXT</u>]

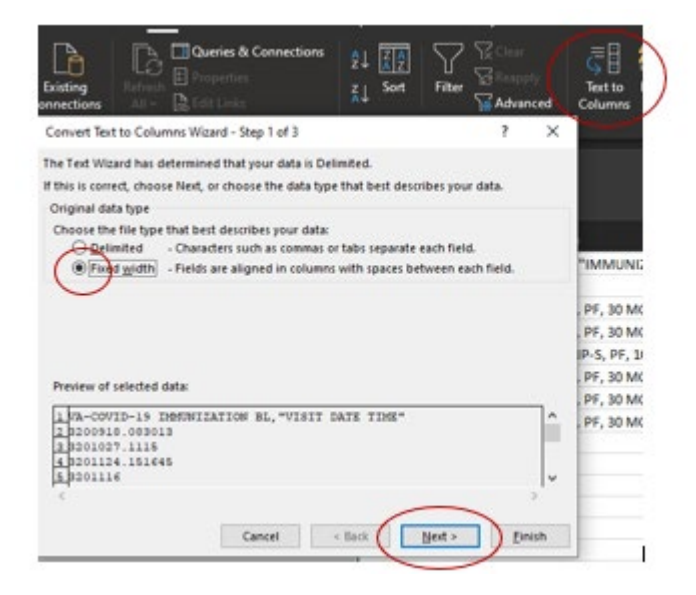

3. CLICK BETWEEN THE 3 AND THE 2 TO PLACE A BREAK LINE, THEN CLICK BEFORE THE [].] TO CREATE ANOTHER BREAK LINE, THEN []NEXT[]

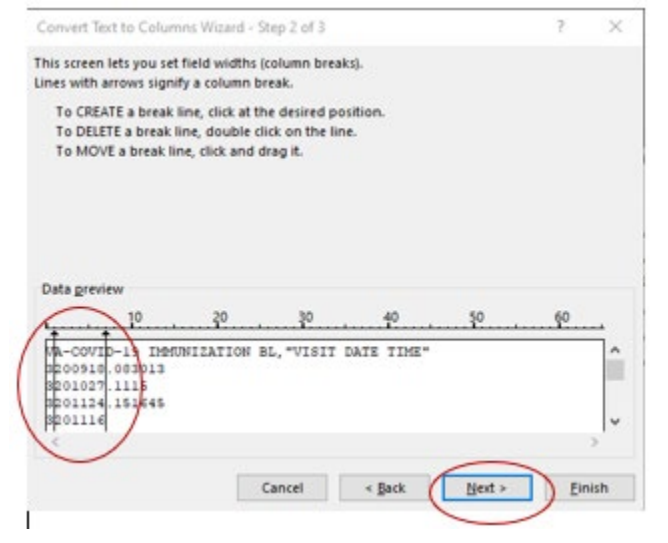

4. H<u>IGHLIGHT</u> THE 1<sup>SI</sup> COLUMN AND SELECT [DO NOT IMPORT]. HIGHLIGHT 3<sup>RD</sup> COLUMN AND SELECT [DO NOT IMPORT].

| Column da                          | ta format   |           |                            |                              |                                   |                     |         |       |
|------------------------------------|-------------|-----------|----------------------------|------------------------------|-----------------------------------|---------------------|---------|-------|
| ○ <u>G</u> enera<br>○ <u>I</u> ext | 1           |           | 'General' o<br>to dates, a | converts nui<br>and all rema | meric values to<br>ining values t | o number<br>o text. | s, date | value |
| O Date:                            | MDY         | ~         |                            |                              | Advanced                          |                     |         |       |
| 💿 🔊 not                            | import colu | mn (skip) |                            |                              |                                   |                     |         |       |
|                                    |             |           |                            |                              |                                   |                     |         |       |
| gstination                         | SCS1        |           |                            |                              |                                   |                     |         | 3     |

5. HIGHLIGHT MIDDLE COLUMN, SELECT [DATE], AND CHANGE FORMAT TO [YMD]. SELECT [FINISH.]

| olumn data format                                                                                                    |                                   |                  |          |
|----------------------------------------------------------------------------------------------------|-----------------------------------|------------------|----------|
| ) Text                                                                                                    | 'General' converts numeric values | to numbers, date | e values |
| Date: TMD                                                                                                    | Advanced                          | s to text.       |          |
| Do not import column                                                                                                  | (skip)                            |                  |          |
|                                                                                                    |                                   |                  |          |
| In the second second second second second second second second second second second second second second second       |                                   |                  | 1.0      |
| itination: SC\$1                                                                                                    |                                   |                  | 1        |
| tination: SCS1                                                                                                    |                                   |                  | 1        |
| tination: SCS1                                                                                                    |                                   |                  | ±        |
| tination: SCS1                                                                                                    | ATION BL, "VISIT DATE TIME"       |                  | ±        |
| tination: SCS1                                                                                                    | ATION BL, "VISIT DATE TIME"       |                  | ±        |
| tination: SCS1                                                                                                    | ATION BL, "VISIT DATE TIME"       |                  | ±        |
| tination: SCS1<br>tagreview<br>PPD Bkie Column<br>accord -15 Instruct<br>200513 083013<br>201071 115<br>201124 151645 | ATION BL, "VISIT DATE TIME"       |                  | ±        |

6. THE DATES SHOULD DISPLAY IN A CLEAR FORMAT.

|         | A | В    | с           |    |
|---------|---|------|-------------|----|
| Patient |   | SSN  | Dose 1 Date | Do |
|         |   | 123  |             |    |
|         |   | 100  | 10/27/2020  | со |
|         |   | 9870 | 11/24/2020  | co |
|         |   | 2322 |             |    |
|         |   | 934  | 10/1/2020   | co |
|         |   | 4444 | 8/22/2020   | co |
|         |   | 1212 | 9/1/2020    | со |
|         |   | 9003 | 12/1/2020   | со |
|         |   | 3618 | 11/6/2020   | co |
|         |   |      |             |    |
|         |   |      |             |    |